# 研究生獎助學金申請操作手册

(含1.研究生獎助學金系統

2. 經費管理系統)

教務處招生組 製

105年9月

## 目錄

### 貳、聘期申請-研究生獎助學金申請系統

| —        | • | 單位基本資料維護(首次)                | 2 |
|----------|---|-----------------------------|---|
| <b>二</b> | • | 申請及修改作業                     | 2 |
| Ξ        | • | 列印作業                        | 3 |
| 四        | ` | 確認送出作業                      | 4 |
| 五        | • | 查詢、列印申請清冊、修改(已送出且限非聘期及金額項目) | 5 |
| 六        | • | 異動(聘期及金額)作業                 | 5 |

## 參、每月請款-經費管理系統

| _   | `   | 單位主管授權「計畫預算報支人員」(首次)6 |
|-----|-----|-----------------------|
| -   | . ` | 新增請購單主檔6              |
| 1-1 |     | 新增請購明細檔               |
| 四   | `   | 列印表單送出申請9             |
| Ŧ   |     | 請購單查詢9                |
| 六   | ``  | 新增「逕升博士班獎學金」預算會計編號11  |

壹、研究生獎助學金申請流程

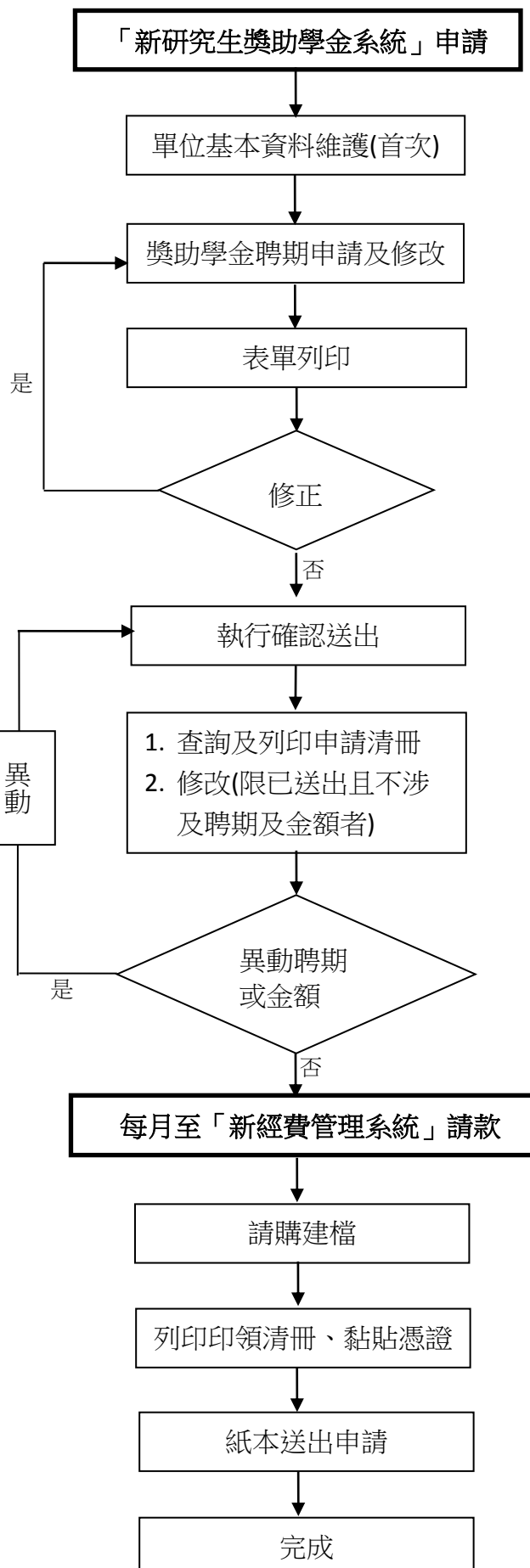

1

#### 貳、聘期申請-研究生獎助學金申請系統

網址: http://regaps.acad.ncku.edu.tw/sch/index.php?home

**輸入帳號密碼(同舊系統)**,但同一系所原有<u>系所</u>及<u>校控</u>二組帳號者,新系統合併為<u>系所</u> 帳號。

| 成功方<br>National Cheng Kung University                                                                | 研究生獎助學金申請系統<br>Home |
|----------------------------------------------------------------------------------------------------|---------------------|
| 帳號:[<br>密碼:<br>登                                                                                     | 、(Login) 重設(Reset)  |
| <ul> <li>國立成功大學研究生獎助學会實施辦法</li> <li>國立成功大學研究生獎行修護博士班獎學会實施要點</li> <li>國立成功大學學生擁任教學助理管理看行要點</li> </ul> |                     |

一、單位基本資料維護(首次):請務必維護,以利各項報表資料完整。

| 送わた <sup>を</sup><br>National Cheng Kung Uk                               | 研究生獎助學金申請系統                                        |
|--------------------------------------------------------------------------|----------------------------------------------------|
| ★ Home E 单动作束 E 菜粉作菜 E 整件花菜 E                                            | Antia: ● 554<br>RB992前3<br>R©245358#88<br>已登入ad29d |
| <ul> <li>系統操作說明</li> <li>值用注意準導及最新消费公告</li> <li>研究主体的副金属素申請式程</li> </ul> |                                                    |

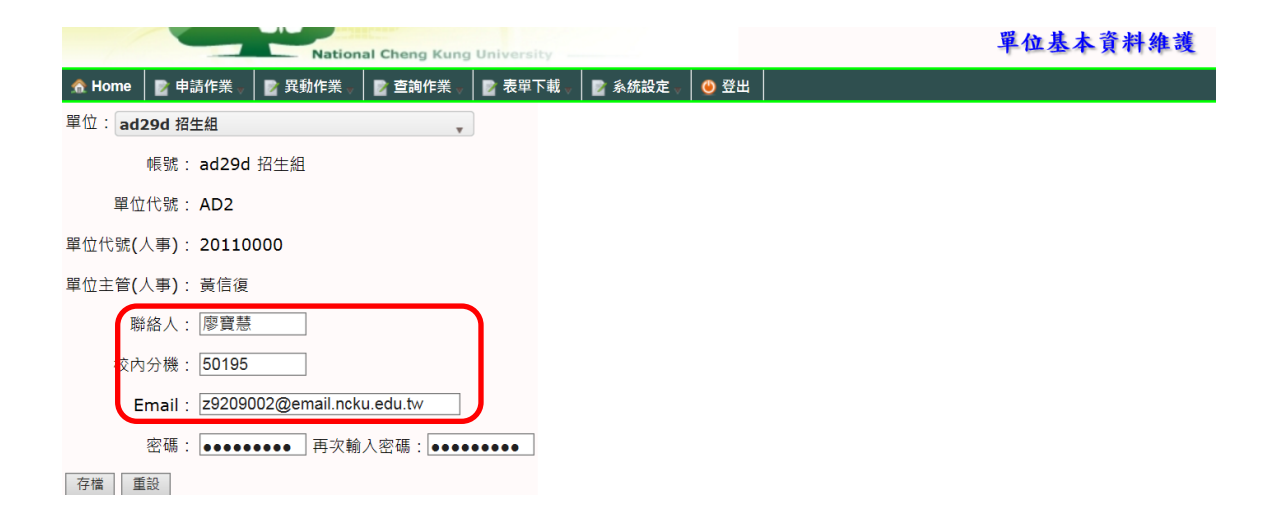

- 二、申請及修改作業:
  - 點選申請/修改作業→新增→輸入學生學號→執行讀取學生資料,系統帶出學籍資料, 等,再將其他欄位資料輸入→存檔。

本系統不顯示郵局帳號,但若無郵局帳號系統將會提醒:須通知出納組建檔。

| <b>从10</b> 方学                                  |               |              |       | 研究生獎助學金申請系統 |
|------------------------------------------------|---------------|--------------|-------|-------------|
| Natio                                          | nai Cheng Kon | Q Quiversity |       | llome       |
| Home B Blance B States                         | -             | -            | 0 22出 |             |
| 中选作来<br>会 另格型加强中选表审判印                          | J             |              |       |             |
| 은 영감한왕양부가(R)<br>은 영감한수가(R) 위의<br>은 영감한수가(R) 위의 |               |              | 已登。   | ∆ad29d      |
| ■ 类数学生被認述出                                     |               |              |       |             |

| 成功方學                                           | 研究生獎助學金申請系統 |
|------------------------------------------------|-------------|
| National Cheng Kung University                 | 獎助學金申請作業    |
| 🙈 Home 🛛 📓 申請作業 🖉 異動作業 🚽 🔂 查詢作業 🗤 📓 表單下載 🖉 系統語 | 222 👷 🥥 登出  |
| AD2 招生組                                        |             |

經費來源:A系所獎學金、B系所助學金、C校控助學金、D 逕升博士獎學金。

2. 經費來源為助學金 (項次為 B 或 C) 係屬兼任教學助理,應填<u>助理類別及工作性質</u>。

| ER Pre  | N5604                                                                                                    | 請取舉生資料 清水                               | 木地生                      |                  |      |
|---------|----------------------------------------------------------------------------------------------------|-----------------------------------------|--------------------------|------------------|------|
| -3- 210 | 林彩标 2年級                                                                                                    | 版小学工作时 Per                              |                          |                  |      |
|         | 104411 Z 44 8X                                                                                                    | ux allo                                 |                          | 聯絡電話: 09         | 22 ! |
| 如行期間    | 2016/09/01                                                                                                    | (起)至 2016/09/30                         | ) 📻 (迄)                  | 月支酬勞             | 6000 |
| 臺費來源    | C校控助學金                                                                                                    |                                         |                          |                  |      |
| 力理類別    | <ul> <li>○ 學習型</li> <li>● 勞務型</li> </ul>                                                                                                    |                                         |                          |                  |      |
| 作性質     | <ul> <li>         ・</li> <li>         ・</li> <li>         ・&lt;</li></ul> | 2、試驗室、實習工場、試驗<br>6作業之「實驗室、試驗室、<br>1.應作業 | 王場」之工作 [不進]<br>實習工場、試驗工場 | 入實驗室工作]<br>]」之工作 |      |

3. 建檔完成後畫面如下,未執行步驟(三)確認送出前,均可修改資料。

| 成      | 功力學      |      |        |          |           |                        |      | 研      | 究生生  | 獎助學  | 學金      | 申請      | 系統    |      |  |
|--------|----------|------|--------|----------|-----------|------------------------|------|--------|------|------|---------|---------|-------|------|--|
| 😤 Home |          | 作業   | Nation | al Cheng | Kun<br>作業 | o University<br>D 系统设定 | 0 發出 |        |      |      | 樊助      | 的學金申    | 請作業   |      |  |
| 新增     |          |      |        |          |           |                        |      |        |      |      |         |         |       |      |  |
| 功能     | 單號       | 學號   | 身份證號   | 學生對      | 和         |                        | 聯絡電話 | 經费來源   | 助理類別 | 工作性質 | 執行(超)   | 執行(迄)   | 月支酬勞  | 單位主管 |  |
| 修改     | AD205004 | N560 |        | 黄        | 材料        | 所 2年級 本地生              | 0922 | C校控助學金 | 勞務型  | 註1   | 1050901 | 1050930 | 6,000 | 信復   |  |

三、列印表單作業-列印各項申請表件:

1. 勞務型助學金:加保申請單、勞僱契約書、加保清冊。

| X       | 功方川            | and the | *                    |                       | 1                           | -H                                    | 研究        | 生獎助                 | 力學金申請系        | 統    |
|---------|----------------|---------|----------------------|-----------------------|-----------------------------|---------------------------------------|-----------|---------------------|---------------|------|
| A Hom   | e <b>E</b> #,  | 請作業     | Natio                | nal Cheng )<br>Le 查询作 | Cong University<br>葉 章 系统設定 | · · · · · · · · · · · · · · · · · · · |           |                     | 方初至加休下明衣平7    | 1-1- |
| 申請日     | 8. 未透出<br>助理類別 | 申請單     | 5月91(起): 105<br>战 學號 | 0101 ~ [10<br>姓名      | 51231 中间口州(<br>就讀系所         | (起): [1050101] ~<br>身份證號              | 1051231 重 | 海」<br>加保清冊<br>乾期(迄) | 月支酬勞 列印功能     |      |
| 1050901 | 勞務型            | AD2(    |                      | Ă                     | N5 材料所                      | Q124                                  | 1050901   | 1050930             | 6000 加保表 聘雇契約 | B. ^ |

#### 2. 勞務型助學金當月到期助理須退保者,列印退保清冊。

| 成       | 的方。學   | *        | National Cf | Teng Kung Univ | 研究生          | 上獎助學   | 金申請   | 余 統<br>表單列印 |         |       |
|---------|--------|----------|-------------|----------------|--------------|--------|-------|-------------|---------|-------|
| 🟦 Home  | 📄 申請作  | 業 📄 異動   | 作業 📑        | 查詢作業 🔡 👔       | <b>6.统設定</b> | ● 登出   |       |             |         |       |
| 確認狀態    | :已送出 。 | 聘期(迄):   | 1050101     | ~ 1051231      | 查詢           | 退保清冊下載 |       |             |         |       |
| 申請日     | 助理類別   | 申請單號     | 學就          | 姓名             | 就            | 讀系所    | 身份證號  | 聘期(超)       | 聘期(迄)   | 月支酬勞  |
| 1050830 | 勞務型    | AD205002 | P46(        | 謝!             | P4           | 航太所    | H124; | 1050906     | 1050910 | 999 📈 |

#### 3. 學習型助學金:學習型認定同意書。

| 2          | ~          | -        | Nation | al Cheng Kun | g University | -                        |           |         |      | 學習型申請表單列印 |  |
|------------|------------|----------|--------|--------------|--------------|--------------------------|-----------|---------|------|-----------|--|
| \land Home | <b>2</b> 🕈 | 請作業      | 📑 異動作業 | 🖹 查詢作業       | 📓 系統設定       | ● 登出                     |           |         |      |           |  |
| 申請單位       | : AD2      | 2 招生組    |        | 確認狀態:        | 浅出 , 聘期      | (起): 1050101             | - 1051231 | 查詢)     |      |           |  |
| 申請日期       | 助理類別       | 申請單號     | 學號     | 姓名           | 就讀系所         | <ul> <li>身份證號</li> </ul> | 聘期(起)     | 聘期(迄)   | 工作性質 | 列印        |  |
| 1050830    | 學習型        | AD20500  | 1 N26  | 林            | N2 電機所       | E123                     | 1050901   | 1050910 | 註1   | 學習型認定同意書  |  |
| 1050830    | 學習型        | AD205003 | 3 N56  | 黃            | N5 材料所       | Q124                     | 1050830   | 1050910 | 註1   | 學習型認定同意書  |  |

4.(1)所有勞務型助學金、(2)學型習進實驗室(工作性質為註 2,3者)助學金:須列印 體檢同意書一覽表,若「繳交同意書」欄位為N之學生不須繳同意書,但仍須繳 體檢同意書一覽表至環安衛中心。

|         | -          | -        | Natio    | nal Cheng Kur |            | 體檢同意書一覽表列印     |           |         |      |                      |  |  |
|---------|------------|----------|----------|---------------|------------|----------------|-----------|---------|------|----------------------|--|--|
| 🟦 Home  | <b>B</b> # | 請作業      | 📓 異動作業 🛛 | 📓 查詢作業        | 🔹 📓 系统設定 。 | ◎ 登出           |           |         |      |                      |  |  |
| 申請單位    | : AD2      | 2 招生組    | *        | 確認狀態:         | 3送出 ,聘期    | (起): [1050101] | ~ 1051231 | ]助理類別:  | 全部,  | 直詢」同意書一覽表下載          |  |  |
| 申請日期    | 助理類別       | 川申請單號    | 學號       | 姓名            | 就讀系所       | 身份證號           | 聘期(起)     | 聘期(迄)   | 工作性質 | 繳交同意書                |  |  |
| 1050830 | 學習型        | AD205001 | 1 N26    | 林             | N2 電機所     | E12            | 1050901   | 1050910 | 註1   | N 聘期不足6個月(1050901起算) |  |  |
| 1050830 | 勞務型        | AD205002 | 2 P46    | 謝             | P4 航太所     | H12            | 1050906   | 1050910 | 註1   | N 體檢有效期至1090731      |  |  |
| 1050830 | 學習型        | AD205003 | 3 N56    | 黃             | N5 材料所     | Q12            | 1050830   | 1050910 | 註1   | N 體檢有效期至1090909      |  |  |

#### 四、確認送出作業:

執行申請單採單筆或全部確認送出即完成申請作業,執行確認送出前資料均可更改,送出後若須更改資料,請至異動作業執行。

|       | National Cheng Kung University |    |              |               |           |       |           | 獎助學金確認送出 |      |         |         |                        |   |  |
|-------|--------------------------------|----|--------------|---------------|-----------|-------|-----------|----------|------|---------|---------|------------------------|---|--|
| 👷 Hom | e 📑 🖬 🖬                        | 作業 | 📄 異動作業 🛛     | 🖻 查詢作業        | 📑 系統設定    | ● 登出  | 10-<br>1- |          |      |         |         |                        |   |  |
| AD2 招 | 生組                             |    | • <u></u> 查約 | <b>全部確認</b> : | 送出 )      |       |           |          |      |         |         |                        |   |  |
| 功能    | 單號                             | 學號 | 身份證號         | 學生資料          |           | 聯絡電話  | 經費來源      | 助理類別     | 工作性質 | 執行(起)   | 執行(迄)   | 月支酬勞 單位主               | 管 |  |
| 確認    | AD205004                       | N5 | Q12          | 5 黃柏源 材料      | 所 2年級 本地生 | 092 3 | 2 C校控助學金  | 勞務型      | 註1   | 1050901 | 1050930 | 6,000 <mark>黄信復</mark> | L |  |

- 五、查詢、列印申請清冊及修改作業:
  - 查詢:可查得各申請狀況之資料,單號欄若標示(1)表示異動1次,點擊該欄位即顯 示異動紀錄,於各欄位名稱點一下,資料即依其欄位資料筆劃<u>大到小</u>或小到大作排 序。
  - 2. 列印:可列印各類申請清冊。
  - 3. 修改:若執行確認送出且不涉及聘期及金額之修改,可於此功能執行。

| and the second second | -    |      | ational Cheng | Kung U     |             |                   |                       |             |            | 樊耳   | 的學金   | 資料查認  | 向     |
|-----------------------|------|------|---------------|------------|-------------|-------------------|-----------------------|-------------|------------|------|-------|-------|-------|
| 🟦 Home 🛛 📑            | 申請作業 | ■ 異動 | 作業 🚽 📑 查詢     | 作業         | <b>各統設定</b> | <mark>0</mark> 登出 | 1                     |             |            |      |       |       |       |
| AD2 招生組               |      |      | 年度:           | 105        | , 確認狀態:     | 全部                | _ 起聘日期                | 明: 1050101  | ~ 1050830  |      | 成満冊 ) |       |       |
| 單號                    | 單據狀態 | 學號   | 身份證號          | 學生實料       |             |                   | 聯絡電話                  | 經費來源        | 助理類別       | 工作性質 | 執行(起) | 執行(迄) | 月支酬勞  |
| AD205003 (1)          |      | NSE  | Q12           | <b>英</b> 表 |             |                   | 09 <mark>82</mark> 82 |             |            |      |       |       | 6,000 |
|                       |      | 1    | 異動記錄AD2050    | 03         |             |                   |                       |             |            | ×    |       |       |       |
|                       |      |      | 序 聘期(起)       | 聘期(迄       | ) 月3        | 支酬勞               | J                     | 異動原因 異動日期   | 明          |      |       |       |       |
|                       |      |      | 1 1050830     | 105091     | 0           | 5001              | 延長聘期                  | 朝並調薪 105090 | 1 16:26:20 |      |       |       |       |
|                       |      |      | 關閉            |            |             |                   |                       |             |            |      |       |       |       |

六、異動作業:

已送出資料如須更改聘期、金額者,執行異動作業及確認送出作業。

|        |         |       |             |                            |              |        |        |           |      | 类助      | 學金異     | 動作業   |      |
|--------|---------|-------|-------------|----------------------------|--------------|--------|--------|-----------|------|---------|---------|-------|------|
|        |         | -     | Nation      | al Cheng Kung              | University - |        | 1      |           |      |         |         |       |      |
| A Home | 9   📓 甲 | 請作業   | ■ 異動作業      | ▲ 查詢作業                     | ▲ 系統設定       | 0 登出   |        |           |      |         |         |       |      |
| AD2 招: | 生組      |       | *           |                            |              |        |        |           |      |         |         |       |      |
| 功能     | 單號      | 學號    | 身份證號        | 學生資料                       | 1            | 聯絡電話   | 經費來源   | 助理類別      | 工作性質 | 執行(起)   | 執行(迄)   | 月支酬勞  | 單位主管 |
| 異動     | AD20500 | 1 N26 | E12:        | 林電機所                       | f2年級本地生 0    | 928    | C校控助學金 | 學習型       | 註1   | 1050901 | 1050910 | 1,234 | 黄信復  |
| 異動     | AD20500 | 2 P46 | H124        | 謝」航太所                      | f1年級本地生 0    | 955    | C校控助學金 | 勞務型       | 註1   | 1050906 | 1050910 | 999   | 黃信復  |
| 異動     | AD2050  | 3 N5  | ) Q12       | 5 贡 机构用                    |              | 922    | C校控助學金 |           |      |         |         | 5,001 | 黃信復  |
|        |         | 思新    | 溶料 4月205003 |                            |              |        |        |           |      | ~       | 1       |       |      |
|        |         | 243   |             |                            |              |        |        |           |      |         |         |       |      |
|        |         |       | 申請單位:AD     | 02                         | 單位主管:黃信      | 復      | 會計編號:  | R105-1340 |      |         |         |       |      |
|        |         |       | 學號:N5       | 6()黄                       | 本地生          |        |        |           |      |         |         |       |      |
|        |         |       | 材           | 料所 2年級 碩士                  |              |        |        |           |      |         |         |       |      |
|        |         |       | 執行期間 2      | 016/08/30 📷                | (起)至 2016/0  | 9/30 📷 | (迄)    | 月支酬勞:     | 6000 |         |         |       |      |
|        |         |       |             | and well and had done when |              |        |        |           |      |         |         |       |      |
|        |         | 6     | 異動說明: 站     | 受聘期亚調新                     |              |        |        |           |      | _       |         |       |      |
|        |         |       | 存檔 開閉       | J                          |              |        |        |           |      |         |         |       |      |

|       | National Cheng Kung University |     |          |        |            |      |        | 異動申請單確認送出 |      |         |         |           |   |  |
|-------|--------------------------------|-----|----------|--------|------------|------|--------|-----------|------|---------|---------|-----------|---|--|
| 🏦 Hom | e 📄 申請                         | 作業  | 🔡 異動作業 🚽 | 📄 查詢作养 | 🍋 📑 系統設定   | ● 登出 |        |           |      |         |         |           |   |  |
| AD2 招 | 生組                             |     | · _ 查詢   | 全部確    | 認送出        |      |        |           |      |         |         |           |   |  |
| Thet  | 單號                             | 學號  | 身份證號     | 學生資料   |            | 聯絡電話 | 經費來源   | 助理類別      | 工作性質 | 執行(起)   | 執行(迄)   | 月支酬勞 單位主管 | 1 |  |
| 確認    | AD205003                       | N56 | Q124     | 責 材    | 料所 2年級 本地生 | 0922 | C校控助學金 | 學習型       | 註1   | 1050830 | 1050930 | 6,000 黃信復 |   |  |

### **参、每月請款-經費管理系統**

網址:<u>https://expsys.ncku.edu.tw/index.php?auth</u>

一、輸入帳號及密碼(同公文系統),首次須先經(部門)單位主管授權「計畫預算報支人員」。

| () 國立成功大學<br>National Cheng Kung University |               | 相關連結▼                                                                                                    |
|---------------------------------------------|---------------|----------------------------------------------------------------------------------------------------|
| 經費管                                         | 理系統           |                                                                                                    |
| 登入                                          | 最新消息          |                                                                                                    |
| 帳號                                          | Jul<br>05     | 薪資請領日:『專案計畫專任人員請於每月28日始<br>得製作請領下個月薪資!』                                                                           |
| 密碼                                          | Jul 主計室<br>05 | 請購核准日期必須早於發票或收據日期, 以免遭剔<br>除!                                                                                     |
| 驗證碼 2232 帳密同成功人口系統・首次使用請參考 <u>系統使用簡介</u>    | Jul 出納組<br>05 | (1)居住者(凡在台全年住滿183天以上):薪資扣繳稅率<br>改為5%,稅額達到2000元才扣!(一般薪資宣表扣<br>繳;兼職及非每月給付薪資起扣點:73,001元)。外<br>籍人士如選填此項,必須提出聘書等文件以資證明 |
| 登入                                          |               | (2)非居住者(凡在台全年末住滿183天):全月薪資給付<br>總額<=30012時,扣繳稅率為6%, 全月薪資給付總額<br>>30012時,扣繳稅率為18%                                  |

- 二、新增請購單主檔:
  - 先選擇計畫預算報支人員,點選 1.人事經費→研究生獎助學金(或直接點 2 研究生獎助
     學金快捷鍵→新增請購單

|   | ()<br>Mational Cheng Kung University                                                  | 1                  | 人事經費                                | ▼ 物品請購▼                  | 一彤       | 段經費▼             | 綜合收據▼                 | 請購查詢▼         | 預算與授權▼      | 個人服務▼   |
|---|---------------------------------------------------------------------------------------|--------------------|-------------------------------------|--------------------------|----------|------------------|-----------------------|---------------|-------------|---------|
| 首 | 頁 > 功能總覽                                                                              |                    | 主持人費                                | 、兼任助理[10][12]<br>[5][6]  | i i      | 理系統              | Ď                     | 廖寶慧 計畫預       | 頁算報支人員(招生組) | ✔ 登出    |
|   | 人事經費(丙式)                                                                              | 四·<br>其他酬勞<br>研究生幣 | 5]<br>(年終獎金、兼職等)[1:1<br>助學会[14][15] | 1]                       | 物品請購(甲式) |                  |                       |               |             |         |
| 2 | <ul> <li>主持人費、兼任助理</li> <li><u>臨時</u>T</li> <li>研究生獎助學金</li> <li>非專任人員補公提金</li> </ul> |                    | 兼任教師<br>無需製作<br>非專任人                | (7)<br>印領清冊等<br>員補公提金[8] |          | •物品<br>費、<br>•圖書 | 請購單:耗材、衆<br>論文發表/註冊費. | 眭支、設備、電腦<br>等 | 使用費、維修、儀器   | 、非消耗品、餐 |
|   | 主持人費、兼任助理                                                                             |                    | 王人員                                 | 臨時工                      |          |                  | 物品請購單                 |               | 圖書          |         |

| 國立成功大學<br>National Chang Kung University | 人事經費▼                                               | 物品請購▼  | 一般經費▼    | 綜合收 | 慮▼ 請購查詢 | ]▼ 預算與授權▼     | 個人服務▼       |  |  |  |  |
|------------------------------------------|-----------------------------------------------------|--------|----------|-----|---------|---------------|-------------|--|--|--|--|
|                                          |                                                     | 經濟     | 費管理系統    | ŧ   |         |               |             |  |  |  |  |
| 首頁 > 人事經費 > 研究生獎助學                       | ≦頁 > 人事經費 > 研究生獎助學金[14][15] 廖寶慧 計畫預算報支人員(招生組)  ⑦ 登出 |        |          |     |         |               |             |  |  |  |  |
|                                          |                                                     | 隱症     | 酨查詢條件設定▲ |     |         |               |             |  |  |  |  |
| 會計年度                                     | ] 大於筆                                               | ∉於(>=) | ~        | 104 |         | X             |             |  |  |  |  |
| 單號                                       | ] 相等(                                               | =)     | ~        |     |         | X             |             |  |  |  |  |
| 請選填查詢項目 ✔                                | ] 相等(                                               | =)     | ~        | 請先抄 | 選查詢項目   | X             |             |  |  |  |  |
| <b>査</b> 詢 / 清除                          |                                                     |        |          |     |         |               |             |  |  |  |  |
| 新增請購單 檢視/編輯請購單                           | 新增請購單 檢視/編輯請購單 刪除請購單 基本資料維護                         |        |          |     |         |               |             |  |  |  |  |
| 會計<br>年度<br><sup>單號</sup> 會計編號           | 用途說明                                                | 身 身分   | 分別申請人    | 承辦人 | 金額 申請日期 | 印領 黏貼憑證<br>清冊 | 主計室審<br>核狀態 |  |  |  |  |

- 輸入請購單主檔相關資料,請注意會計編號與各單位預算同 R105-\*\*\*\*,輸入完成執行存 檔後,系統將產生新增明細功能。
- 3. 若以邁向頂尖計畫經費核銷,則會計編號選頂尖經費編號,106年度為「D106-111Q1」

| 經費來源設定  |                | ×    |
|---------|----------------|------|
| 1. 經費年度 | 105            | •    |
| 2. 會計編號 | R105-1340(招生組) | ×    |
| 3. 預算科目 | 碩博士班研究生獎助學金    | *    |
|         |                |      |
|         | 確認             | 2 取消 |

| 新増請購單               |                                                                                                    |                                 | ×                       |  |  |  |  |  |
|---------------------|----------------------------------------------------------------------------------------------------|---------------------------------|-------------------------|--|--|--|--|--|
|                     |                                                                                                    |                                 | 😢 電話諮詢                  |  |  |  |  |  |
| 單號                  | (新增完成系統自動編號)                                                                                                    | 資料維護                            | 廖寶慧                     |  |  |  |  |  |
| 經費來源                | 計劃案預算                                                                                                    | 申請日期                            | 1050901                 |  |  |  |  |  |
| 單別                  | 人事經費支出                                                                                                    |                                 |                         |  |  |  |  |  |
| 經費來源 <b>*</b>       | <ul> <li>經費來源設定</li> <li>・經費年度:105</li> <li>・經費單位:1300 教務處</li> <li>・會計編號:R105-1340(招生組)</li> <li>・預算科目:碩博士班研究生獎助學:</li> </ul> | æ                               |                         |  |  |  |  |  |
| 暫付款沖轉 <del>*</del>  | ○是●否                                                                                                    |                                 |                         |  |  |  |  |  |
| 申請人*                | 廖寶慧 選擇                                                                                                    | 聯絡電話*                           | 50195                   |  |  |  |  |  |
| 聯絡email*            | z9209002@email.ncku.edu.tw                                                                                                    | 聯絡電話、聯絡email 為出<br>取支票使用,請勿亂填寫。 | 納組與貴單位聯絡轉帳成功與否與通知領<br>· |  |  |  |  |  |
| 用途說明 <mark>*</mark> | 研究生獎助學金                                                                                                    |                                 |                         |  |  |  |  |  |
| 備註                  |                                                                                                    |                                 |                         |  |  |  |  |  |
| 受領事由*               | 9月份學習型助學金 選擇                                                                                                    |                                 |                         |  |  |  |  |  |
| 身分別*                | 教務處研究生獎助學金(無勞健保) ✔                                                                                                    |                                 |                         |  |  |  |  |  |
|                     | 存檔                                                                                                    | 關閉                              |                         |  |  |  |  |  |

點選新增明細→系統預設申請月份為當月份→於姓名欄點選擇以查詢當月欲請款名單, 系統將出現選擇受領人視窗,請點選身份類別(如學習型),點查詢功能,系統顯示符合 期間及身份之名單,將欲申請名單點二下即帶進申請單中,點確定新增即完成該筆建檔。

| f増請購單   |    |                                                                                                    |          |         |    |            |     |     |     |      |   |     |   |
|---------|----|----------------------------------------------------------------------------------------------------|----------|---------|----|------------|-----|-----|-----|------|---|-----|---|
|         |    |                                                                                                    |          |         |    |            |     |     |     |      | ٩ | 電話認 | 銄 |
| 編輯      |    |                                                                                                    |          |         |    |            |     |     |     |      |   |     |   |
| 單號      | 1  | 144824                                                                                                    | 資料       | 維護      |    |            | 廖寶慧 | 廖寶慧 |     |      |   |     |   |
| 經費來源    | 1  | 計劃案預算                                                                                                    | 申請       | 申請日期 10 |    |            |     | 901 |     |      |   |     |   |
| 單別      |    | 人事經費支出                                                                                                    |          |         |    |            |     |     |     |      |   |     |   |
| 申請總金額   |    | 0                                                                                                    |          |         |    |            |     |     |     |      |   |     |   |
| 經費來源    |    | <ul> <li>經費年度:105</li> <li>經費單位:1300 教務處</li> <li>會計編號:R105-1340(招生組)</li> <li>預算科目:碩博士班研究生獎助學金</li> </ul> |          |         |    |            |     |     |     |      |   |     |   |
| 暫付款沖轉   | (  | 〕是 ●否                                                                                                    |          |         |    |            |     |     |     |      |   |     |   |
| 申請人     | J  | 臺寶慧                                                                                                    |          |         | 聯絡 | 聯絡電話 50195 |     |     |     |      |   |     |   |
| 聯絡email | 2  | 29209002@email.                                                                                            | ncku.edu | ı.tw    |    |            |     |     |     |      |   |     |   |
| 用途說明    | 4  | 研究生獎助學金                                                                                                    |          |         |    |            |     |     |     |      |   |     |   |
| 備註      |    |                                                                                                    |          |         |    |            |     |     |     |      |   |     |   |
| 受領事由    | 9  | 9月份學習型助學会                                                                                                  | È        |         |    |            |     |     |     |      |   |     |   |
| 身分別     | į  | 教務處研究生獎助                                                                                                   | 學金(無勞    | 健保)     |    |            |     |     |     |      |   |     |   |
|         |    |                                                                                                    |          |         |    |            |     |     |     |      |   |     |   |
| 新增明細    |    |                                                                                                    |          |         |    |            |     |     |     |      |   |     |   |
| 序號▼     | 姓名 | 職稱                                                                                                    | 工作期      | 工作期     | 次數 | 薪別         | 任   | в   | 支給標 | 稅率類別 |   | 税   | 粉 |

### 新增明細

×

| 姓名*                 | 選擇                   |
|---------------------|----------------------|
| 請款工作期間(起)*          | 1050901              |
| 請款工作期間(迄)*          | 1050930              |
| 稅率類別 <mark>*</mark> | 居住者(凡在台全年度將住滿183天) 🖌 |
| 税率*                 | 0% 🗸                 |
| 支給標準                | (選擇姓名後系統自動產生)        |
|                     | 確定新增關閉               |

| 選擇受領人    |          |       |          | × |
|----------|----------|-------|----------|---|
|          | 隱藏查      | 詢條件設定 | <b>A</b> |   |
| 聘期(起)    | 小於等於(<=) | ~     | 1050999  | X |
| 聘期(迄)    | 大於等於(>=) | ~     | 1050901  | x |
| 身分       | 相等(=)    | ~     | 學習型      | x |
| 請選填查詢項目✔ | 相等(=)    | ~     | 請先挑選查詢項目 | X |
| 查詢 清除    |          |       |          |   |

上方查詢條件預設為查詢本月有在聘期內之學生資料,若要查詢其他資料,請清除聘期條件後重新查詢。

|   | 姓名             | 身分證號▲      | 聘期(起)   | 聘期(迄)   | 身分    |   |
|---|----------------|------------|---------|---------|-------|---|
| 1 | 林              | E12380**** | 1050901 | 1050910 | 學習型   |   |
| 2 | 黃              | Q12404**** | 1050830 | 1050930 | 學習型   |   |
| < |                |            |         |         |       | > |
|   | ą 1-ą <b>1</b> |            | 目前第 1 🗸 | 頁 共1頁 總 | 計 2 筆 |   |

以上資料為根據您的權限依「會計編號」於『研究生獎助學金申請系統』找到之無勞健保學生資料。 如不正確或查詢不到,請確認您現在的「登入身分」及「會計編號」是否正確,並至『研究生獎助學金申請系統」檢查資料是否相符。

|               |                      |   | 確定 | 取消 |
|---------------|----------------------|---|----|----|
| 新增明細          |                      | × |    |    |
| <u>姓名</u> *   | 林選擇                  |   |    |    |
| 工作期間(起)*      | 1050901              |   |    |    |
| 工作期間(迄)*      | 1050930              |   |    |    |
| 税率類別 <b>*</b> | 居住者(凡在台全年度將住滿183天) 🗸 |   |    |    |
| 税率*           | 0% 🗸                 |   |    |    |
| 支給標準          | 1234                 |   |    |    |
|               | 確定新增關閉               |   |    |    |

四、列印作業:

黏貼憑證及印領清冊,整理後以紙本核章並送出申請,即完成請購作業。

| 國立成功大學<br>National Cheng Kung University | 人事經費▼ 物品請則                                                                | 構▪──般經費▼                 | 綜合收據▼  | 請購查詢、     | 預算與授權▼        | 個人服務▼       |  |  |  |  |  |  |  |
|------------------------------------------|---------------------------------------------------------------------------|--------------------------|--------|-----------|---------------|-------------|--|--|--|--|--|--|--|
|                                          | 經費管理系統                                                                    |                          |        |           |               |             |  |  |  |  |  |  |  |
| 首頁 > 人事經費 > 研究生奬助學                       | [ > 人事經費 > 研究生獎助學金[14][15]     [ 廖寶慧 計畫預算報支人員(招生組)    [ 登出 ]     [ ○ 登出 ] |                          |        |           |               |             |  |  |  |  |  |  |  |
|                                          | 隠藏查詢條件設定▲                                                                 |                          |        |           |               |             |  |  |  |  |  |  |  |
| 會計年度 🗸                                   | 會計年度      大於等於(>=)     104     X                                          |                          |        |           |               |             |  |  |  |  |  |  |  |
| 單號                                       | ✔ 相等(=)                                                                   | ~                        |        |           | ×             |             |  |  |  |  |  |  |  |
| 請選填查詢項目                                  | • 相等(=)                                                                   | ~                        | 請先挑選查  | E詢項目      | ×             |             |  |  |  |  |  |  |  |
| 查詢  清除                                   |                                                                           |                          |        |           |               |             |  |  |  |  |  |  |  |
|                                          |                                                                           |                          |        |           |               |             |  |  |  |  |  |  |  |
| 新增請購單 檢視/編輯請購單                           | 刪除請購單 基本資料                                                                | 維護                       |        |           |               |             |  |  |  |  |  |  |  |
| 會計<br>甲號 會計編號                            | 用途說明                                                                      | 身分別 申請人                  | 承辦人 金額 | 申請日期      | 印領<br>青冊 私貼憑證 | 主計室審<br>核狀態 |  |  |  |  |  |  |  |
| 1 105 142994 R105-1340 11                |                                                                           | 研究生獎<br>助學金(學 廖寶慧<br>習型) | 廖寶慧 32 | 3 1050830 | 🔁 🛃 [編輯] [删除] | 申請中         |  |  |  |  |  |  |  |
| 2 105 142927 R105-1340 招生                | 生組兼任助理                                                                    | 研究生獎<br>助學金(勞 廖寶慧<br>務型) | 廖寶慧 17 | 0 1050830 | 🔁 [新增]        | 申請中         |  |  |  |  |  |  |  |
| я- <u>д</u> 1- <u>д</u> 8%-              | 頁 目前第 1 ✔ 頁 共                                                             | 1頁 總計2筆                  |        |           |               |             |  |  |  |  |  |  |  |

- 五、請購單查詢:
  - 點選請購查詢→請購明細表→輸入年度→查詢,即顯示當年度所有請購資料及申請進度。

| <u>國立成功大學</u><br>National Chang Kung University | 人事經費◄    | 物品請購▼     | 一般經費▼   | 綜合收據▼    | 請購查詢▼                     | 預算與授權▼     | 個人服務▼   |
|-------------------------------------------------|----------|-----------|---------|----------|---------------------------|------------|---------|
| 首頁 > 請購查詢 > 請購明細表                               |          | 經費        | 皆管理系統   |          | 請購明細表<br><b>膠</b> 寶慧 計畫預算 | 覃報支人員(招生組) | ▲登出)    |
|                                                 |          | 隱藏        | 查詢條件設定▲ |          |                           |            |         |
| 年度                                              | ]   相等(= | =)        | ~       | 105      |                           | × ×        |         |
| 請選填查詢項目                                         | ]   相等(= | =)        | ~       | 請先挑選查    | 詢項目                       | X          |         |
| 查詢 清除                                           |          |           |         |          |                           |            |         |
| 以下清單總申請金額為:0                                    |          |           |         |          |                           |            |         |
| 年度 請購單號 經費來源 會計編                                | 號預算科目    | 請購單別 請購日期 | 期請購人    | 請總金<br>額 | 用途說明                      | 核准狀況 核准    | 主金額 承辦人 |

2. 若須查詢貴單位研究生獎助學金經費使用情形,請至主計室「經費查詢系統」(網址: http://acc. adm. ncku. edu. tw/APSWIS\_Q/Login\_L\_Q. asp)查詢。

|    | 使用者代碼: |
|----|--------|
|    | 請輸入密碼: |
| 清除 | 確定     |

| 請點選言 | 計畫請購查詢 | $\rightarrow$ | 計畫清單 | 選貴單 | 位會計編號(R105-****)- | >收支明細 |  |
|------|--------|---------------|------|-----|-------------------|-------|--|
|------|--------|---------------|------|-----|-------------------|-------|--|

| 部門請購查詢        | 計畫請購查調 |      | 輔助項  | 自服務  | 10 艾富 | 登出系統  | 有限公  |
|---------------|--------|------|------|------|-------|-------|------|
| 木物・社書 建て分期保社書 |        | 計畫清單 | 用途明細 | 收支明細 | 請購明細  | 收支報告表 | 購案查詢 |
| 目前・計畫 胡丁拉法学計畫 |        | 經費授權 |      |      |       |       | )    |
|               |        |      |      |      |       |       |      |

六、新增逕升博士班獎學金經費預算會計編號

逕升博士班獎學金經費會計編號全校統一使用 R105-7202,因此須請款之單位請自行新增 預算,操作如下:

1. 先選擇計畫預算報支人員,點選預算與授權 →點新增

| (会) 國立成功大學<br>National Cheng Kang University | 人事經費▼   | 物品請購▼ | 一般經費・    | 綜合收據▼ | 請購查約•   | 預算與授權▼ | 個人服務▼ |
|----------------------------------------------|---------|-------|----------|-------|---------|--------|-------|
|                                              |         | 經到    | 費管理系統    | č     |         | 計畫預算直鉤 |       |
| 頁 > 計畫預算查詢                                   |         |       |          |       | 摩寶慧 計畫預 | 請求被授權  |       |
|                                              |         | 陳羽    | 【查詢條件設定▲ |       |         |        |       |
| 請選填查誇項目                                      | 4 相等(=) |       | ~        | 請先挑選查 | 韵项目     | x      |       |
|                                              |         |       |          |       |         |        |       |
| 肉經費實際之支用情況請至:主計                              | 室經費查詢系統 |       |          |       |         |        |       |
|                                              |         |       |          |       |         |        |       |
| 新口音                                          |         |       |          |       |         |        |       |
| 年度 會計編號 主持人                                  | 識別證號 主  | 持人 寶  | 料來源 預    | 算總金額  | 實收數 管理  | 重费總數   | 計畫編號  |

2. 產生新增計畫預算視窗→輸入資料(會計編號 R105-7202、計畫名稱:逕升博士班獎學金)
 →點確定存檔。

| 新增計畫預算        |                            |         | ×      |
|---------------|----------------------------|---------|--------|
|               |                            |         | 🔇 電話諮詢 |
| 會計編號*         | R105-7202                  | 主持人     | 招生組    |
| 單位*           | [1340]招生組                  |         |        |
| 年度*           | 105 •                      | 計畫編號    |        |
| 預算總金額         |                            | 管理費總數   |        |
| 計畫名稱 <b>*</b> | <br>逕升博士班獎學金               |         | ×      |
| 開始日期          |                            | 結束日期    |        |
| 延長日期          |                            | 結案日期    |        |
| 結案區分          | •                          | 是否有分支計畫 | ●無○有   |
| 上級計畫代碼        |                            | 計畫類別    |        |
| 聯絡人*          | 廖寶慧                        | 聯絡人電話*  | 50195  |
| 經費來源          |                            |         | Ŧ      |
| 聯絡人e-mail     | z9209002@email.ncku.edu.tw |         |        |
| 備註            |                            |         |        |
|               | 確定                         | 取消      |        |

## 3. 產生新增科目視窗→點選(ad46)學生公費,並輸入當年度預算金額→點確定。

| 新増科目                         | ×          |
|------------------------------|------------|
|                              | 確定取消       |
| 計畫案預算科<br>目名稱 <mark>*</mark> | (ad46)學生公費 |
| 預算 <mark>金額</mark> *         | 100000 ×   |

### 4. 建檔完成即產生下列預算資料

|     | Nation                             | 立成功大<br>nal Cheng Kung Universit |          | 經費▼ 物品 | 計購▼ 一般 | 段經費▼ | 綜合收據▼ | 請購查詢▼   | 預算與授權▼ | 個人服務▼ |  |  |  |
|-----|------------------------------------|----------------------------------|----------|--------|--------|------|-------|---------|--------|-------|--|--|--|
|     | 經費管理系統                             |                                  |          |        |        |      |       |         |        |       |  |  |  |
| 首頁  | 首頁 > 計畫預算查詢 廖寶慧 計畫預算報支人員(招生組) ✔ 登出 |                                  |          |        |        |      |       |         |        |       |  |  |  |
|     | 隱藏查詢條件設定▲                          |                                  |          |        |        |      |       |         |        |       |  |  |  |
|     | -請選填                               | 查詢項目                             |          | 相等(=)  |        | ~    | 請先挑選查 | 詢項目     | X      |       |  |  |  |
| Z   | iit (                              | 清除                               |          |        |        |      |       |         |        |       |  |  |  |
| 查詢約 | 要責實際                               | 之支用情況請                           | 至:主計室經費查 | i詢系統   |        |      |       |         |        |       |  |  |  |
| 新   | 新增修改一一一般                           |                                  |          |        |        |      |       |         |        |       |  |  |  |
|     | 年度                                 | 會計編號                             | 主持人識別證號  | 主持人    | 資料來源   | 預算總部 | 會 實收  | (數 管理費編 | 副数 計算  | 畫編號   |  |  |  |
| 1   | 105                                | R105-7202                        | 1340     | 招生組    | 自建     | 50   | 0000  |         |        |       |  |  |  |

- 5. 每月經費報支程序與研究生獎助學金相同,但會計編號請點選 R105-7202。
- ★若有系統相關問題、建議或功能需求,請洽招生組廖寶慧(分機 50195、Email: z9209002@email.ncku.edu.tw。)